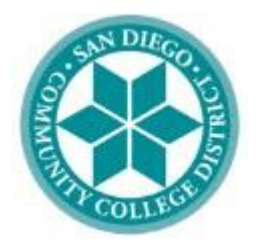

#### **CITY COLLEGE**

Admissions Admissions Website

Counseling Office Counseling Website

Financial Aid Office Financial Aid Website

### **MESA COLLEGE**

Admissions Admissions Website

Counseling Office Counseling Website

Financial Aid Office Financial Aid Website

### MIRAMAR COLLEGE

Admissions Admissions Website

Counseling Office Counseling Website

Financial Aid Office Financial Aid Website

# SAN DIEGO SAN DIEGO MESA COLLEGE

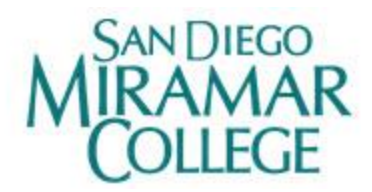

June 5, 2019

Dear Student,

As you may know, San Diego City, Mesa and Miramar College have implemented a new computing system, mySDCCD.

Please follow the steps below to Apply for Graduation using mySDCCD.

The deadline to apply for Spring is typically April 30, 2015 The deadline to apply for Summer is typically July 31, 2019 The deadline to apply for Fall is typically November 15, 2019

Note, if you have already applied for Summer 2019 or Fall 2019 graduation, you must re-apply using the instructions below. Sorry for the inconvenience.

## https://myportal.sdccd.edu/

Log in to mySDCCD with your User ID and Password and click the "Sign In" button.

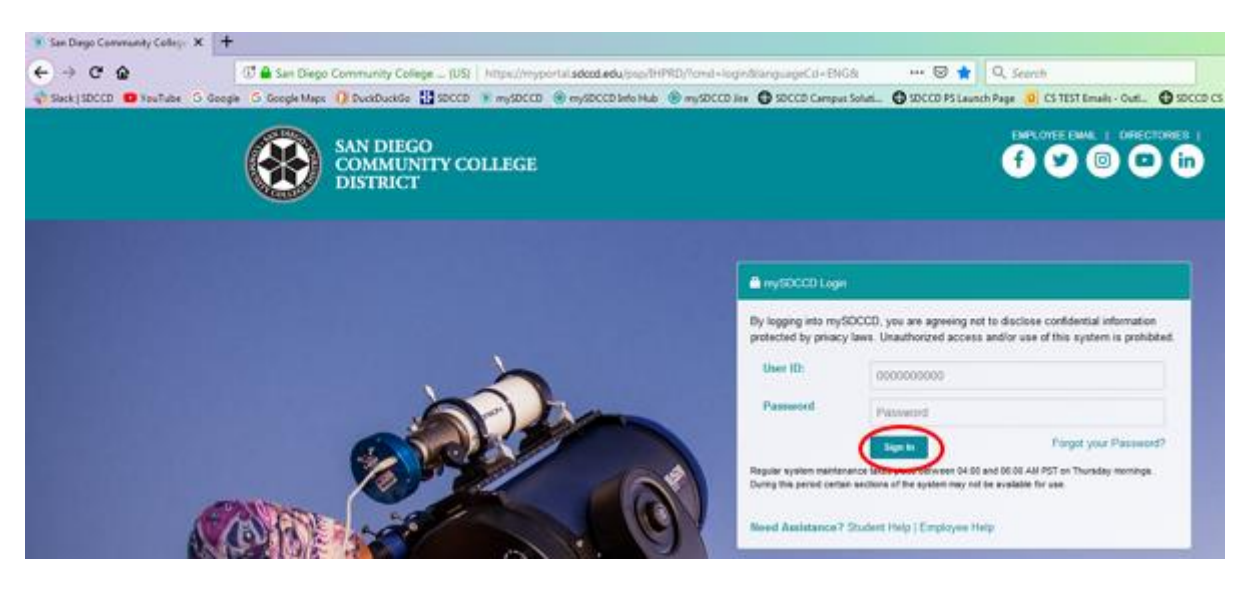

Navigate to:

College Student Dashboard > My Success Path > Apply for Graduation

1. Click the College Student Dashboard:

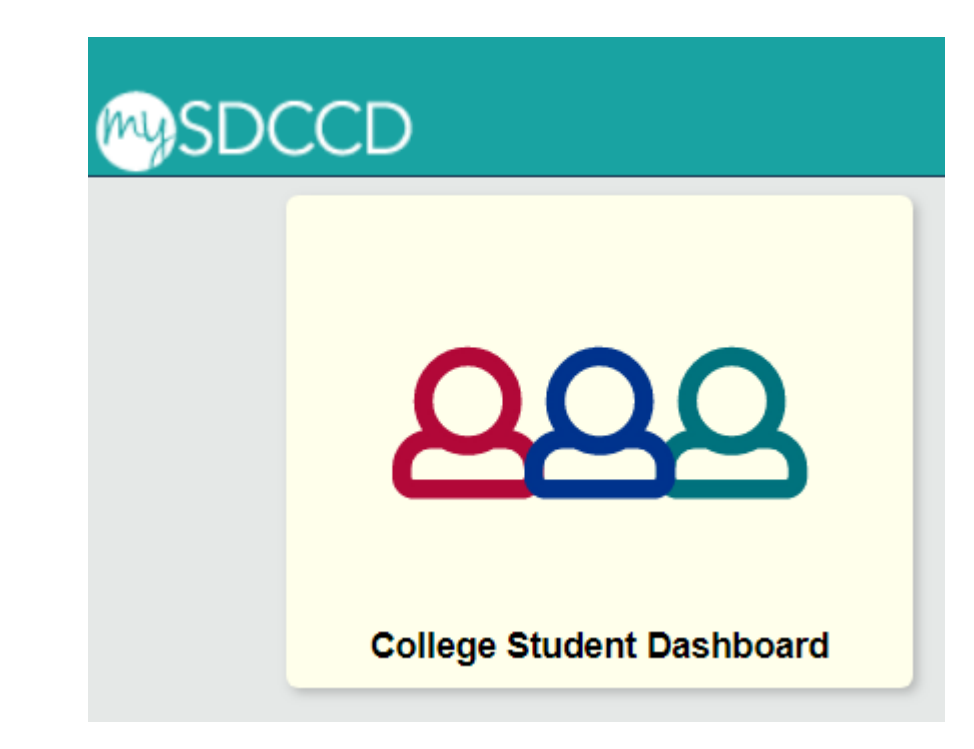

- 2. Click the plus [+] sign to expand the menu for My Success Path:
- 3. Click "Apply for Graduation"

| My Success Path -                                       |                                                                                          |
|---------------------------------------------------------|------------------------------------------------------------------------------------------|
| My Goal:                                                | Prepare for a new career (acquire job skills)                                            |
| My Major:                                               | Chemistry Studies                                                                        |
| Current Academic<br>Standing:                           | Good Standing                                                                            |
| Catalog Year:                                           | 2018-2019 Catalog Year                                                                   |
| Fransfer Coursework  <br>Scenarios Apply for G<br>Notes | Milestones   My Education Plan   What-If<br>Graduation View Graduation Status   Advising |

4. Click "Apply for Graduation" and enter the information requested.

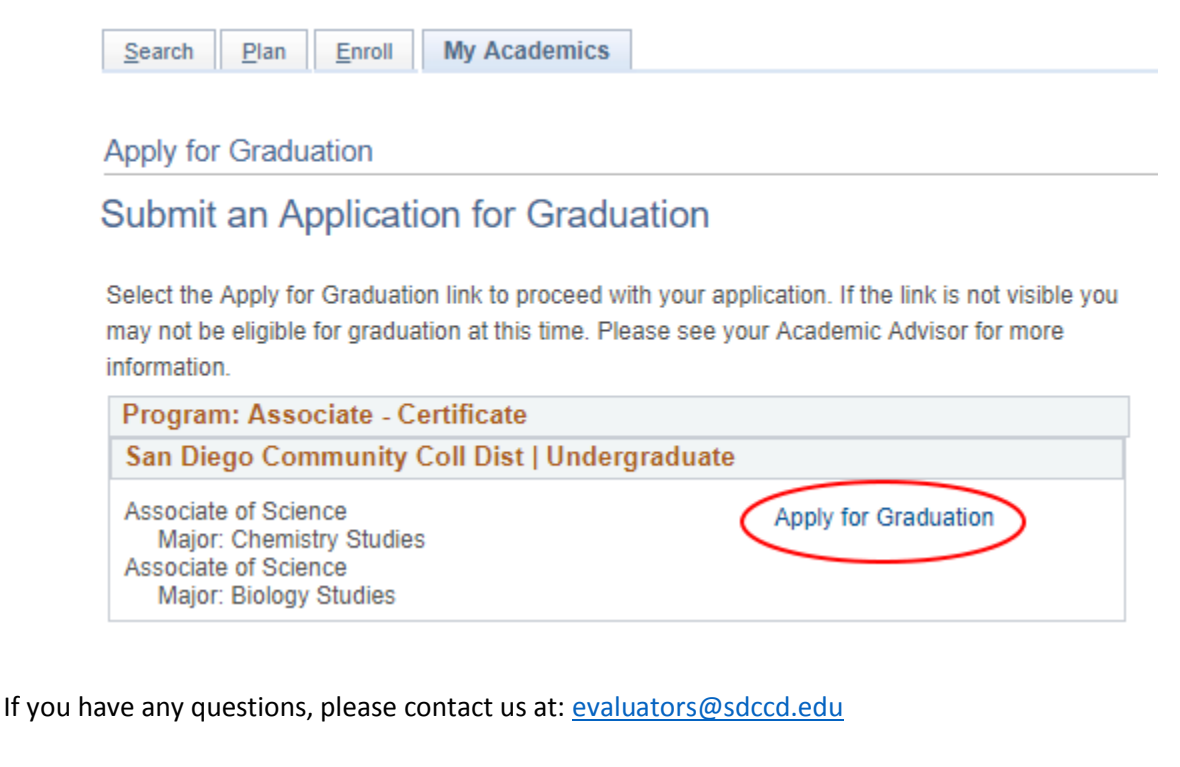

Thank you,

**District Student Services** 

San Diego Community College District | 3375 Camino Del Rio South | San Diego, CA 92108 sdccd.edu/students | sdccd.edu | myportal.sdccd.edu